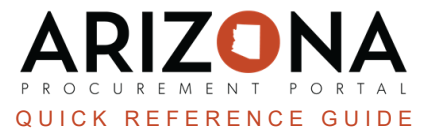

# **Receiving by Dollar Amount**

This document is a quick reference guide for users who would like to receive by dollar amount in the Arizona Procurement Portal (APP). If you have any questions, please contact the APP Help Desk at <a href="mailto:app@azdoa.gov">app@azdoa.gov</a>. Additional resources are also available on the SPO website: <a href="https://spo.az.gov/">https://spo.az.gov/</a>.

Users are able to set up a requisition to receive by dollar amount and not by the quantity ordered. Users will have to ensure this option is selected before they submit a requisition for approval and a purchase order(PO) is created. **Once this option has been selected and a PO has been created, users cannot go back to receive by quantity.** 

## **Activating Receiving by Amount**

- 1. Log into APP
- 2. Create a requisition.
- 3. Complete the requisition required fields
- 4. Click Save.
- 5. Scroll to the Items & Services.
- 6. Click the **Pencil** icon next to each item to edit the item details.

| Items & Services   |             |                         |   |                     |
|--------------------|-------------|-------------------------|---|---------------------|
| Add Additional Cha | arges       |                         |   |                     |
| → 0 Selecte        | ed 🕑 Edit I | Lines 👻 Set Allocations |   |                     |
| 6                  | ≝ 🚖         | Order Item Reference    | ŧ | Short Description   |
| 🗆 🎤 🏛              | 662843-1    | CTR053227-PC21-2B       |   | Surgical Mask (QKR) |
| 🗆 🎤 🛍              | 662843-2    | CTR053227-PC21-2A       |   | Surgical Mask (QKR) |
|                    |             |                         |   |                     |

7. Select the Receive by Amount checkbox to activate the receive by amount functionality.

| Ordered Qty*              |     |     |  |
|---------------------------|-----|-----|--|
| 10.0000                   | PKG | 8 - |  |
| Products types            |     |     |  |
| Product                   |     |     |  |
| Delivery Date             |     |     |  |
| # 7/18/2023               |     |     |  |
| Service To Date 🛈         |     |     |  |
|                           |     |     |  |
| <b>Requisition Status</b> |     |     |  |
| Draft                     |     |     |  |
| 7                         |     |     |  |
| Receiving by Amount       | t   |     |  |

- 8. Select a Tax Rate.
- 9. Select a Supplier, Order Supplier/Distributor and Supplier Contact if one is not auto populated.
- 10. Click Save.
- 11. Expand the **Budget Information** field and enter **Organization**, **Fiscal Year**, **Budget Fiscal Year**, **Function**, and **Object** fields.
- 12. Click Save & Close.
- 13. Continue checking the **Receiving by Amount** checkbox for all items in the requisition you wish to receive by dollar amount. **Do not** select the Receiving by Amount checkbox on items you wish to receive by quantity.
- 14. Submit your requisition for approval.

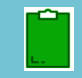

Once the Receive by Amount checkbox has been selected and your requisition has been approved, users will no longer be able to go back to receive by quantity in the approved PO.

# **Receiving by Dollar Amount**

- 1. Log into <u>app.az.gov</u>
- 2. Navigate to the Procurement dropdown menu and select Browse Orders
- 3. In the Browse Orders Page, search for the PO you would like to create a receipt for.
- 4. Open the order you would like to create a receipt for by clicking the **Pencil** icon.
- 5. On the order, click Create Receipt.
- 6. On the Receipt page, complete the **Receipt Description** and **Location Received**.
- 7. Click Save.
- 8. Navigate to the **Received** section, and click the **Pencil** icon next to the item you are receiving.

| Received                                      |              |                     |       |                 |   |                              |
|-----------------------------------------------|--------------|---------------------|-------|-----------------|---|------------------------------|
| Add Order Items Delete Selection              |              |                     |       |                 |   |                              |
| → 0 Selected                                  |              |                     |       |                 |   |                              |
| 8 Item Description                            | <u>QTY</u> 🛔 | <u>Unit Price</u> 🝨 | Price | <u>Currency</u> |   | Order item                   |
| 🗌 🇪 🏛 Surgical Mask (QKR) - Bulk Qty          | 1.0000       | <u>7.980000</u>     | 7.98  | <u>USD</u>      | í | PO0000559095<br>- Surgical M |
| 🗌 🖋 💼 🛛 <u>Surgical Mask (QKR) - Bulk Qty</u> | 1.0000       | 7.980000            | 7.98  | <u>USD</u>      | i | PO0000559095<br>- Surgical M |
|                                               | 2.0000       |                     |       |                 |   |                              |
| 2 Record(s)                                   |              |                     |       |                 |   |                              |

9. On the popup, edit the dollar amount you are receiving in the **Quantity Received** field.

#### 10. Click Save & Close.

|                                     |           | B Save            | Save & Close                  | Close        |
|-------------------------------------|-----------|-------------------|-------------------------------|--------------|
|                                     |           |                   | 10                            |              |
| Item Description                    |           |                   |                               |              |
| Surgical Mask (QKR) - Bulk Qty - 2  | en        | Surgical Mask (QH | <u>(R) - Bulk Qty - 2-5 E</u> | Day Delivery |
| Commodity                           |           | 1                 |                               |              |
| 46182001 - Masks or accessories     |           |                   |                               |              |
| Order                               |           |                   |                               |              |
| PO0000559095 - Masks for Lab 7/18/2 | 23-WIST C | OFFICE PRODUCTS   |                               |              |
|                                     |           |                   |                               |              |
| Final Delivery                      |           |                   |                               |              |
| Quantity Received ()*               |           |                   |                               |              |
|                                     |           |                   |                               |              |

- 11. If necessary, continue updating all items to the correct dollar amount you wish to receive.
- 12. Once complete with your receipt click the **Submit Receipt** button.

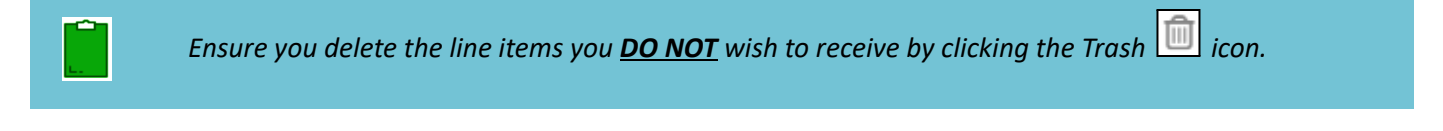

### Resources

Click the link below for more information on the requisition creation processes in APP:

https://spointra.az.gov/arizona-procurement-portal/app-support/quick-reference-guides-176-upgrade/procure-paygrgs-176